## Web端如何查看采购计划取消记录(文档)

## 采购计划取消后,单据退回到采购申请界面。

用户登录互海通Web端,依次点击进入"采购管理→采购申请"界面,取消采购项的订单,单据状态 后会有红色问号图标,点击此图标,进入采购详情界面:鼠标移动至单据状态后的图标,会展示悬浮 字:取消人、取消原因、取消时间。

| G  | 互海科技                       | ÐQ                            |                  |    |        | Τſ            | 乍台(29155) | 船舶监控 发现       |                           |                           |                               |                              | Q 🕅 🔀 🕂 🗘                    | 0 🛣 MI                | Ð |  |  |
|----|----------------------------|-------------------------------|------------------|----|--------|---------------|-----------|---------------|---------------------------|---------------------------|-------------------------------|------------------------------|------------------------------|-----------------------|---|--|--|
| Ä  | 采购管理 🗸 🗸                   | 备件                            | 物料 油料            |    |        |               |           |               |                           |                           |                               |                              |                              |                       |   |  |  |
|    | 采购申请                       | 新環中清差 申请举数重现定 采购项统计 库存登示清单(3) |                  |    |        |               |           |               |                           |                           | □ 隐藏其他人的草稿单 计划属性 > 搜索关键字 按索   |                              |                              |                       |   |  |  |
| 1, | ★ 来购对接<br>依次点击进入采购<br>物资输收 | 申请界词                          | 申请单号             |    | 申请船舶 ▼ | 所属设备          | 采购方式 ▼    | 紧急程度 ▼<br>2、取 | <sub>申请人</sub><br>消采购项的订单 | <sub>申请日期</sub><br>〕,单据状系 | <sub>申请部门</sub> ▼<br>該后会有红色问号 | <sup>申请供船日期</sup><br>图标,点击此图 | <sub>审批通过▼</sub><br>图标,进入采购词 | <sub>操作</sub><br>羊情界面 |   |  |  |
|    | 船舶自购                       | 15                            | OL1-PA-P24122401 | 51 | 互海1号   | 阿尔维斯油机,泵(在船名) | 岸基询价      | 正常            | 陈立森                       | 2024-12-24                | 轮机部                           | 2025-01-24                   | 审批通过②                        | 导出   复制               |   |  |  |
|    | 采购计划                       | 16                            | OL1-PA-P24121206 |    | 互海1号   | 齿轮箱           | 岸基询价      | 正常            | 杨蝶                        | 2024-12-12                | 轮机部                           | 2025-01-12                   | 审批通过③                        | 导出   复制               |   |  |  |
|    | 询价管理                       | 17                            | OL1-PA-P24121201 |    | 互海1号   | 柴油机           | 岸基询价      | 正常            | 朱俊                        | 2024-12-12                | 轮机部                           | 2025-01-10                   | 审批通过②                        | 导出 复制                 |   |  |  |
|    | 采购订单                       | 18                            | OL1-PA-P24121001 |    | 互海1号   | 泵(在船名)        | 岸基询价      | 紧急            | 潘俊杰                       | 2024-12-10                | 轮机部                           | 2025-01-10                   | 审批通过②                        | 号出   复制               |   |  |  |
|    | 供应商评价                      | 19                            | OL1-PA-P24112701 |    | 互海1号   | 泵(在船名), 主机    | 船舶自购      | 正常            | 潘俊杰                       | 2024-12-03                | 轮机部                           | 2025-01-03                   | 审批通过②                        | 导出   复制               |   |  |  |
|    | 年度协议价                      | 20                            | OL1-PA-P24120302 |    | 互海1号   | 柴油机           | 岸基询价      | 正常            | 孙红梅                       | 2024-12-03                | 轮机部                           | 2025-01-03                   | 审批通过③                        | 号出 复制                 |   |  |  |
|    |                            |                               |                  |    |        |               |           |               |                           |                           |                               |                              |                              |                       |   |  |  |

|                                                                                   |                 |       |                       |                                                 | 采购申请    | 時详情 <b>审批通过</b> |                                          |                    |             |          |        |                                                | •    |
|-----------------------------------------------------------------------------------|-----------------|-------|-----------------------|-------------------------------------------------|---------|-----------------|------------------------------------------|--------------------|-------------|----------|--------|------------------------------------------------|------|
| 申请单号: PA-P24082603<br>申请船舶: 互海1号<br>采购方式: 岸基询价<br>申请供船日期: 2024-09-2<br>申购理由: 平阪業準 | 3<br>26         |       |                       | 申请名称:测试<br>申请部门:轮机<br>。<br>案急程度:正常<br>申请供船地点: 」 | ß<br>上海 | 物品类型            | <b>物品类型</b> :                            |                    |             |          |        |                                                |      |
| 申请人: Henry<br>采购项数: 4<br>▲ 答示: 智能数据分析发现                                           | <b>乳异常情况</b> 点: | 話查看 ≫ |                       | 申请日期: 2024-                                     | 10-10   |                 | 3,                                       | 鼠标移动至单             | 据状态后的图      | 标,会展示悬浮字 | : 取消人、 | 取消原因、                                          | 取消时间 |
| <ul> <li>申请坝亏 音件名</li> <li>加急指</li> <li>1</li> <li>図</li> </ul>                   | itter (j)       | 會併位置亏 | 다당/씨(哈/일당<br>LIGHT-15 | 所编设备<br>灯                                       | 當中面述    | 件               | 库伊備況<br>当前 3; 未到 8 ①<br>(最低 2; 最高5) 食    | 甲购数量<br>1 <b>3</b> | ●抗欧重<br>0 つ | 甲则留注     | 内部省注   | - 秋沢<br>南批数量为0,取満<br>- 朱俊<br>- 2024-10-16 10:0 | 2    |
| 2 11 ①                                                                            | ±.              | 11    | 11                    | 柴油机                                             |         | рс              | <b>当前 2;</b> 未到 7 (i)<br>(最低 0; 最高0) (2) | 1 🔊                | 1           |          |        | 采则                                             | 向中   |
| 3 垫片(                                                                             | i 🖂             | 8     | 320.80.507            | 柴油机                                             |         | 件               | <b>当前 3;</b> 未到 15 ①<br>(最低 1; 最高0) 食    | 1 🔊                | 1           |          |        | 采则                                             | 向中   |
| 4 自吸离                                                                             | 部心旋涡泵<br>33     | 0     | 1.5CWX-2A             | 泵(在船名)                                          |         | $\uparrow$      | <b>当前 3;</b> 未到 76 ①<br>(最低 0; 最高0) 😭    | 1 🔊                | 1           |          |        | 采则                                             | 9中   |

单据进度 查看修改记录

下载凭证 导出 评论 复制